# **MIN SIDE - GUIDE TIL LOGIN**

Nyheder fra min afdeling

Hos Plus Bolig har vi gjort det nemmere for dig som beboer at logge ind på "Min Side".

Følg guiden på de næste par sider og få adgang til "Min Side".

and use there of DIN side, hvor du har mulighed for a

Kom hurtigt i gang med...

lejemål, booking af fælleslokaler og meget med

Book fælleslokale

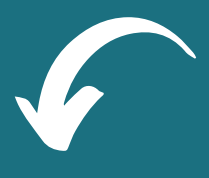

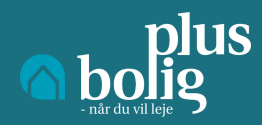

### **STEP 1**

# - Besøg Plusbolig.dk og tryk på "MinSide"

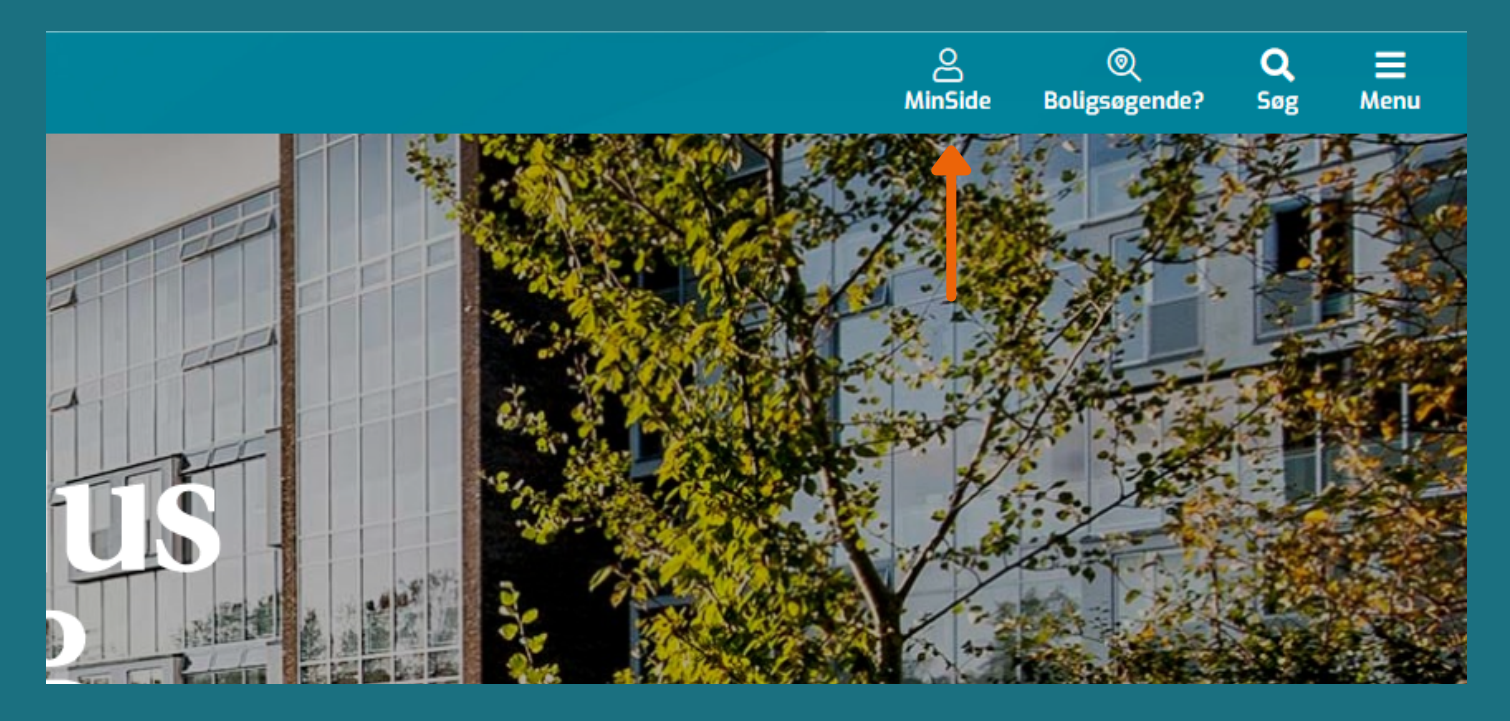

### **STEP 2**

#### - Indtast den mailadresse du bruger hos Plus Bolig

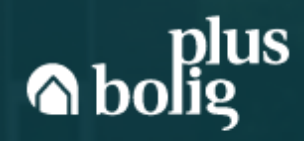

#### Velkommen til Plus Bolig Her kan du logge ind på MinSide.

i

Indtast din e-mail adresse\*

SEND LOGIN TIL EMAIL

Har du brug for hjælp eller er i tvivl om, hvordan du logger ind, så Klik her

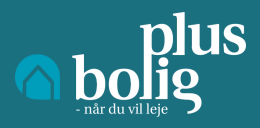

#### **STEP 3**

- Du har fået en mail. - Åben din mail og tryk på den grønne boks med teksten "Klik her for at logge ind"

> Succes! Du er nu klar til at logge ind på MinSide. Det eneste, du skal gøre, er at klikke på knappen herunder, så bliver du automatisk logget ind.

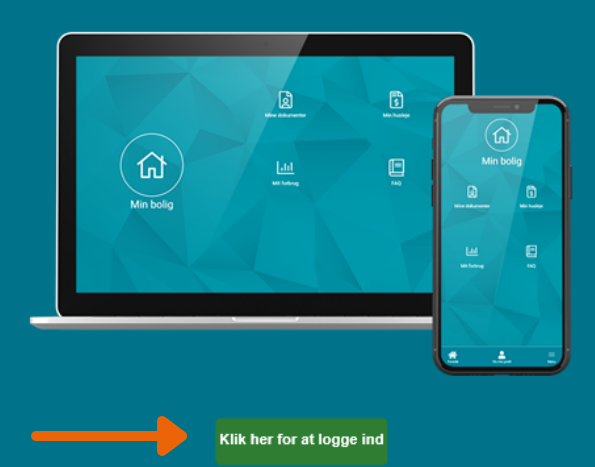

**STEP 4** 

## - Du er nu logget ind på "Min Side"

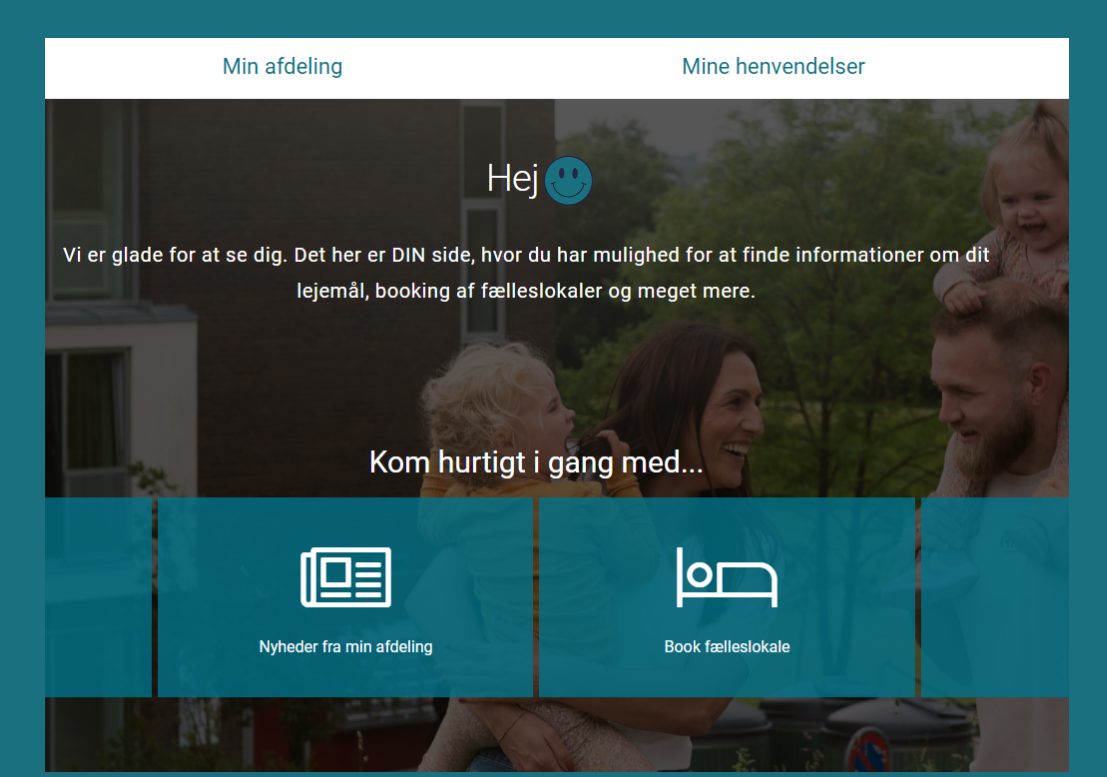

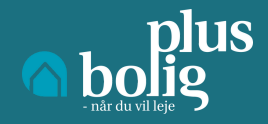

### **STEP 5**

- Når du ønsker at logge af, er det vigtigt at du lukker fanen ned på krydset.

Ved at gøre dette vil du forblive logget ind på siden.
Du skal derved ikke logge ind, hver gang du besøger
"Min Side".

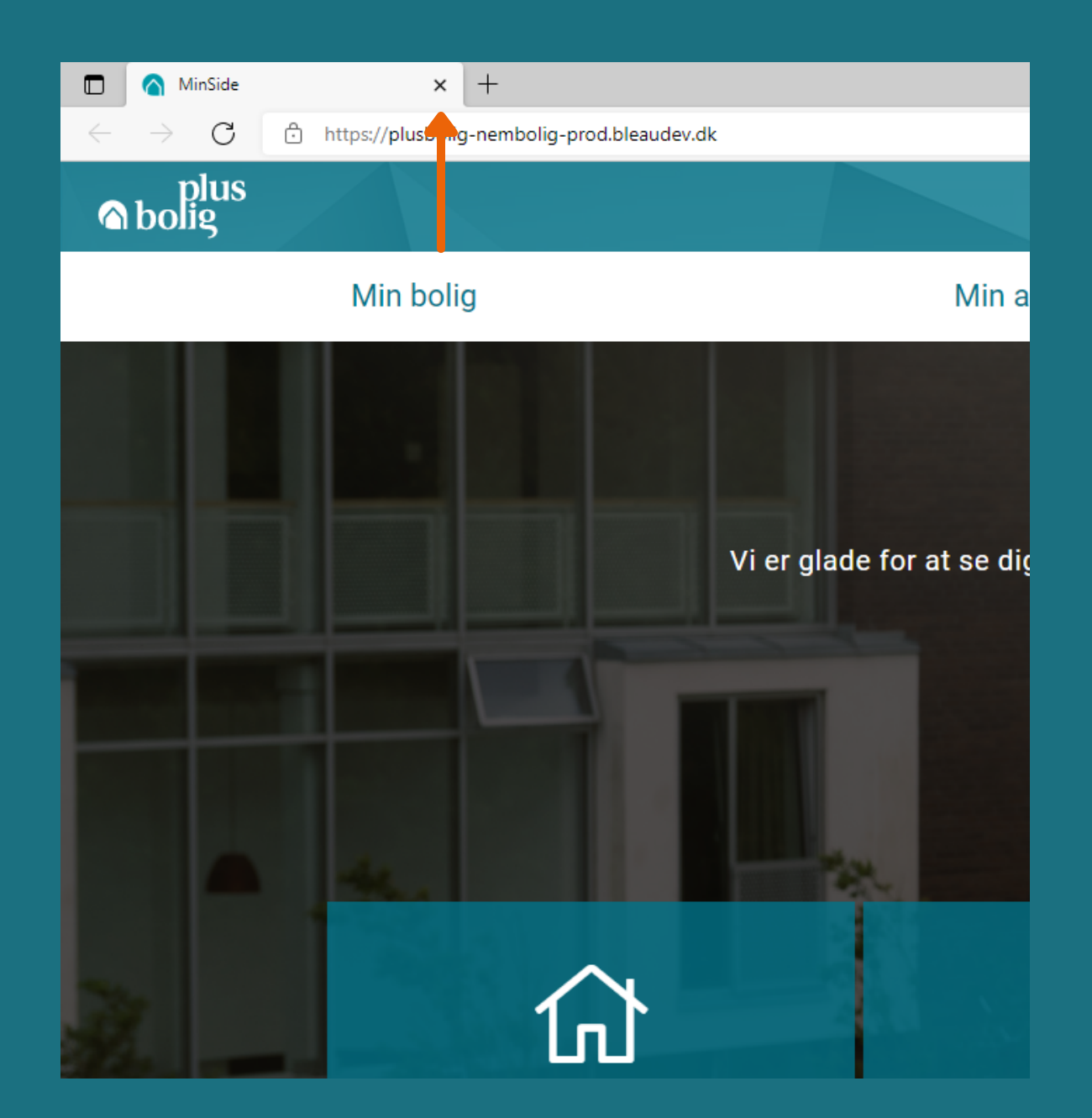